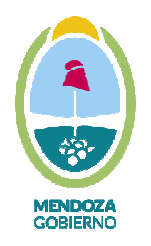

**REGISTRO ÚNICO DE PROVEEDORES** 

# GUIA PARA LA CARGA DE DOCUMENTOS SOBRE SOSTENIBILIDAD

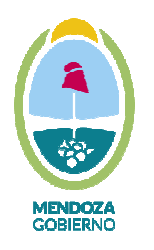

Ministerio de Hacienda y Finanzas Dirección General de Contrataciones Públicas y Gestión de Bienes

> Documen de Garan

# **REGISTRO ÚNICO DE PROVEEDORES**

# ACLARACIONES PREVIAS

- Para realizar este trámite usted deberá ingresar con el usuario y contraseña correspondiente al Registro Único de Proveedores.
- Los archivos debe subirse unidos como un único documento PDF •

Para comenzar usted debe ingresar al Portal Institucional www.mendoza.gov.ar/compras, hacer click en "MESA DE AYUDA", luego "ACCESO PROVEEDORES" y luego en "ACCEDA COMO PROVEEDOR" para comenzar con el trámite respectivo.

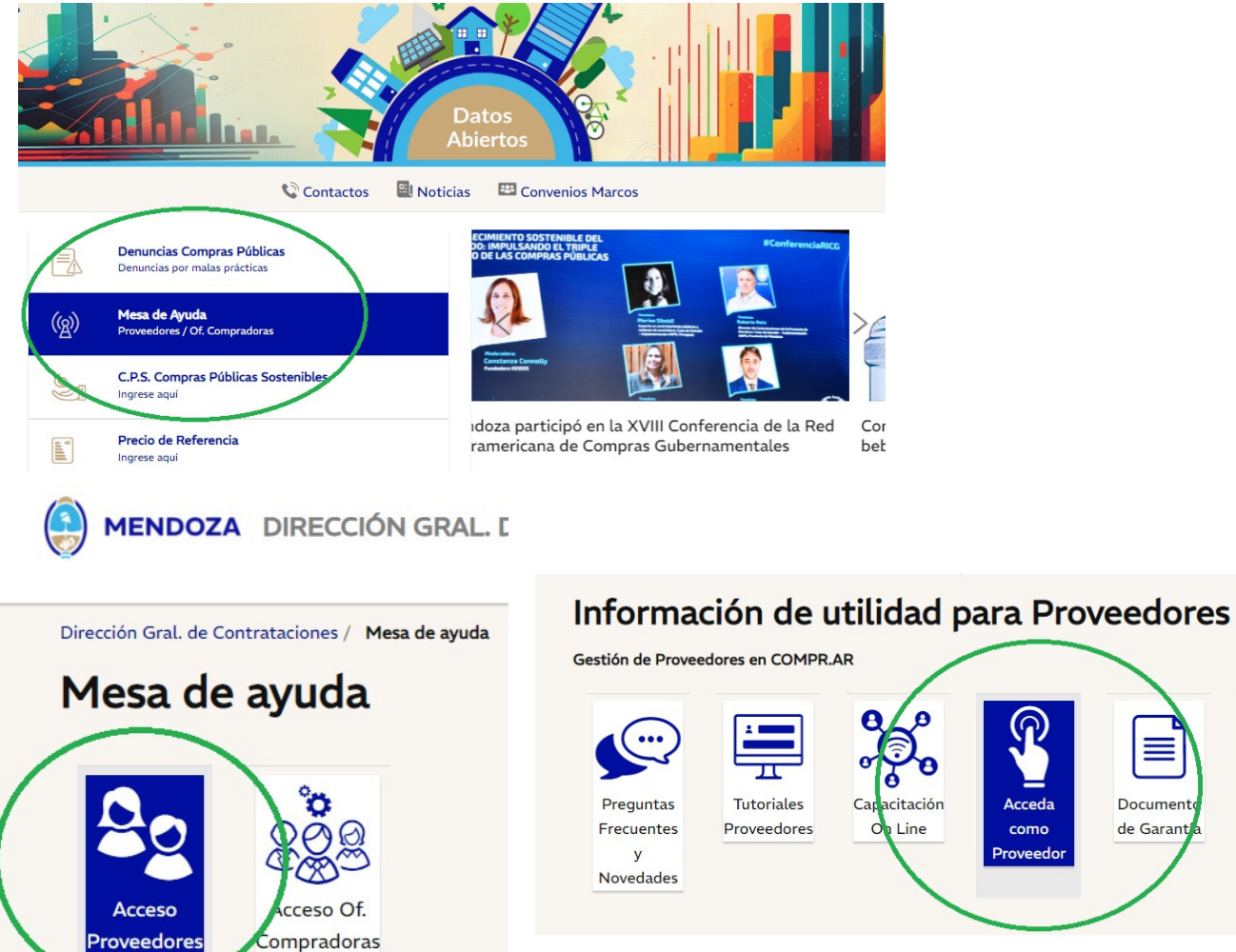

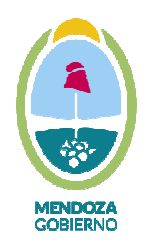

Dirección General de Contrataciones Públicas y Gestión de Bienes

## **REGISTRO ÚNICO DE PROVEEDORES**

<u>Aclaración</u>: en caso de no recordar usuario o contraseña, usted podrá obtenerlo nuevamente haciendo clic en "OLVIDÉ MI CONTRASEÑA" u "OLVIDÉ MI USUARIO", el sistema le reenviara la información solicitada al correo electrónico informado en nuestros registros. En caso de no recibir el correo correspondiente, se puede poner en contacto con el RUP a través del correo electrónico proveedores@mendoza.gov.ar

| Ingreso de Proveedor                                                            |
|---------------------------------------------------------------------------------|
| Usuario<br>Contraseña                                                           |
| Olvidé mi usuario Olvidé mi contraseña<br>Consultas: proveedores@mendoza.gov.ar |

Para iniciar la carga de documentos deberá dirigirse a la opción "MODIFICAR PERFIL".

| lensajes y<br>icitaciones | Buscar<br>Licitaciones | Ofertar en<br>Catálogo | Descarga            | Modificar<br>Perfil |  |
|---------------------------|------------------------|------------------------|---------------------|---------------------|--|
| Bandeja d                 | e Mensajes             |                        |                     |                     |  |
| Buscar Me                 | nsajes                 |                        |                     |                     |  |
| Ingrese los pa            | rámetros de búsque     | eda y presione Busca   | r para encontrar el | mensaje deseado     |  |
| Fecha >=                  | 25/03/17 00:00         | i)                     |                     |                     |  |
|                           |                        |                        |                     |                     |  |
| Estado T                  | odos 🔻                 |                        |                     |                     |  |

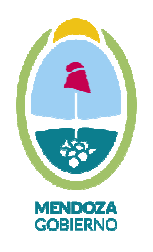

Ministerio de Hacienda y Finanzas Dirección General de Contrataciones Públicas y Gestión de Bienes

# **REGISTRO ÚNICO DE PROVEEDORES**

Dentro del menu de opciones, usted debera dirigirse a la opcion "ADJUNTAR DOCUMENTOS"

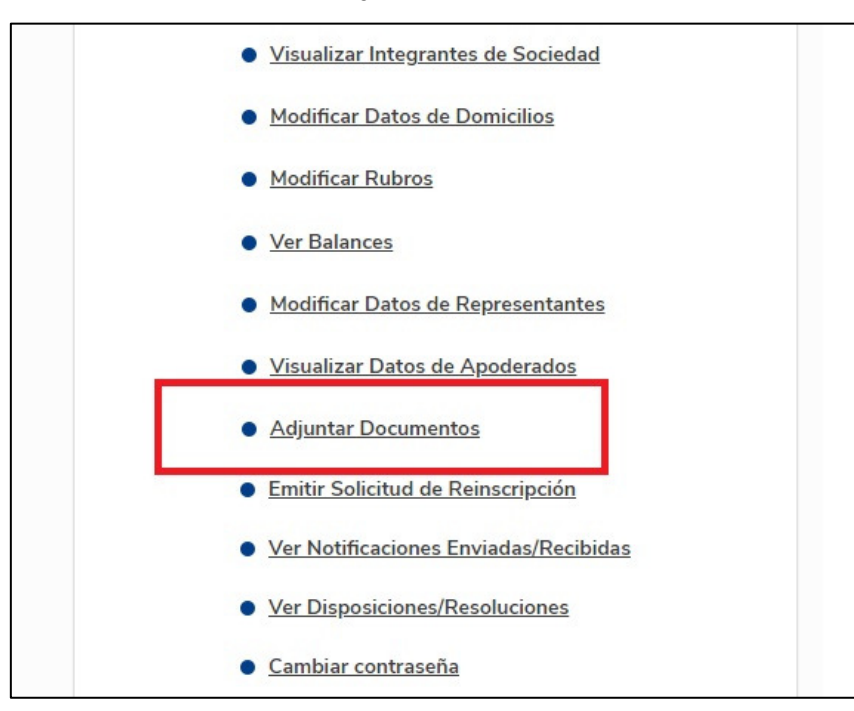

Y luego debe seleccionar la opción agregar archivos

| Dirección General de Contrataciones Públicas y Gestión de Bienes                                                                                                   |                                                                                                    |
|----------------------------------------------------------------------------------------------------|----------------------------------------------------------------------------------------------------|
| Mensajes y Modificar<br>Licitaciones Perfil                                                                                                    | edor ۱€                                                                                                    |
| Trabajar con Archivos                                                                                                    |                                                                                                    |
| Buscar por<br>Proveedor<br>Tipo de archivo Todos v<br>Estado Todos v Fecha de Carga 23/05/2022 ver Historial<br>Buscar                                             | Documentos obligatorios para la Re<br>BALANCE<br>ESTATUTO/CONTRATO SOCIAL<br>DECLARACION JURADA DE VERA<br>INFORMACION<br>CONSTANCIA CUMPLIMIENTO FIS<br>ACTA DISTRIBUCION DE CARGOS |
| Al adjuntar nueva documentación, debe imprimir, firmar<br>y enviar una nueva D.J. de Veracidad de la Información<br>D.J. Veracidad Información Agregar Archivo > 🔂 | F. Carga F. Vto. Est                                                                                                    |
|                                                                                                    |                                                                                                    |

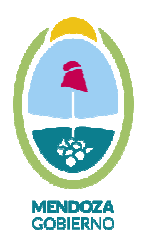

Ministerio de Hacienda y Finanzas

Dirección General de Contrataciones Públicas y Gestión de Bienes

# **REGISTRO ÚNICO DE PROVEEDORES**

#### ADJUNTAR DOCUMENTOS

Esta nueva opción permite presentar la documentación de forma online, para lo cual deberá escanear en formato PDF la documentación solicitada por el sistema.

Para ingresar los archivos deberá hacer clic en la opción "AGREGAR ARCHIVO" como indica la imagen.

<u>Aclaración:</u> el sistema acepta solo un archivo PDF por opción, es decir que todas las hojas del archivo a subir, deberán ingresarse como un solo documento.

En este apartado debe elegir el apartado "REPORTE DE SOSTENIBILIDAD (ACREDITACIÓN ODS)" para cargar el plan base y en la opción "FORMULARIO HAPS" debe cargar el autodiagnóstico HAPS

Luego la opción "AGREGAR ARCHIVOS"

Y una vez cargado "AGREGAR"

| N° Interno           | 0                                                            |
|----------------------|--------------------------------------------------------------|
| Tipo de Archivo      | CONSTANCIA CUMPLIMIENTO FISCAL                               |
| Proveedor            | CONSTANCIA CUMPLIMIENTO FISCAL                               |
| Fecha de Carga       | CONSTANCIA INSCRIPCION AFIP                                  |
| Fecha de Vencimiento | CONSTANCIA INSCRIPCION INGRESOS BRUTOS/CONVENIO MULTILATERAL |
| Disposición          | CONTRATO DE CONDOMINIO - DECLARATORIA DE HEREDEROS/OTROS     |
| Disposicion          | CONTROLES RUP                                                |
| Archivo              | DECLARACION JURADA DE VERACIDAD DE INFORMACION               |
| -                    | FORMULARIO HAPS                                              |
| Agregar archivos     | FORMULARIO PRE-INSCRIPCION SISTEMA COMPR.AR                  |
|                      | FOTOCOPIA DNI                                                |
|                      | MANIFESTACION DE BIENES                                      |
|                      | NOTAS EN GENERAL                                             |
|                      | PLANILLA DE FIRMAS                                           |
|                      | PODER NOTARIAL                                               |
|                      | REPORTE DE SOSTENIBILIDAD (ACREDITACION ODS)                 |
|                      | SANCIONES Y PENALIDADES                                      |

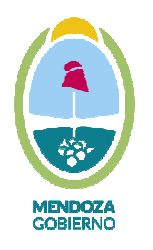

Ministerio de Hacienda y Finanzas Dirección General de Contrataciones Públicas y Gestión de Bienes

## **REGISTRO ÚNICO DE PROVEEDORES**

#### **REEEMPLAZO DE ARCHIVOS**

En caso de archivos rechazados, podrá acceder al reemplazo de los mismos de la siguiente forma:

Utilice los filtros de búsqueda para la visualización del documento a reemplazar. Se sugiere se indique una fecha de búsqueda anterior, en la que se encuentre, y dejar tildado el casillero "Ver Historial" y oprima el botón "Buscar".

Podrá visualizar que se listarán todos los archivos cargados desde le fecha indicada, proceda a identificar el archivo a reemplazar utilizando la acción del LÁPIZ como se indica en la imagen a continuación:

| Buscar por<br>Proveedor                                                                        |                                                                                                    | Docu                                 | umentos obligatorios para la                     | a Reinscripción | Últim      | io arcl |
|------------------------------------------------------------------------------------------------|----------------------------------------------------------------------------------------------------|--------------------------------------|--------------------------------------------------|-----------------|------------|---------|
| Tipo de archivo                                                                                | Todos                                                                                                    |                                      |                                                  |                 |            |         |
| Estado                                                                                         | Todos Ver Historial                                                                                                    |                                      |                                                  |                 |            |         |
| Buscar                                                                                         |                                                                                                    |                                      |                                                  |                 |            |         |
| Buscar<br>Al adjuntar nueva<br>v enviar una nueva                                              | documentación, debe imprimir, firmar<br>D.J. de Veracidad de la Información                                                                                                    |                                      |                                                  |                 |            |         |
| Buscar<br>Al adjuntar nueva<br>v enviar una nueva<br>Tipo de Arct                              | documentación, debe imprimir, firmar<br>D.J. de Veracidad de la Información<br>ivo                                                                                                    | F. Carga                             | F. Vto. Estado                                   | Disposición     | Ver Acepta | ır Rech |
| Buscar<br>Al adjuntar nueva<br>renviar una nueva<br>Tipo de Arch<br>O DECLARACO                | documentación, debe imprimir, firmar<br>D.J. de Veracidad de la Información<br>D.J. Veracidad Información > I Agregar Archivo > +<br>Invo<br>ION JURADA DE VERACIDAD DE INFORMACION                    | F. Carga<br>05/07/2021               | F. Vto. Estado<br>// Presentado                  | Disposición     | Ver Acepta | ır Rech |
| Buscar<br>Al adjuntar nueva<br>v enviar una nueva<br>Tipo de Arct<br>O DECLARAC<br>O ACTA APRC | documentación, debe imprimir, firmar<br>D.J. de Veracidad de la Información<br>D.J. Veracidad Información > I Agregar Archivo ><br>Nov<br>ION JURADA DE VERACIDAD DE INFORMACION<br>VBACION DE BALANCE | F. Carga<br>05/07/2021<br>05/07/2021 | F. Vto. Estado<br>// Presentado<br>// Presentado | Disposición     | Ver Acepta | ar Rech |

Se debe primero, seleccionar el archivo, y después hacer clic en ACTUALIZAR

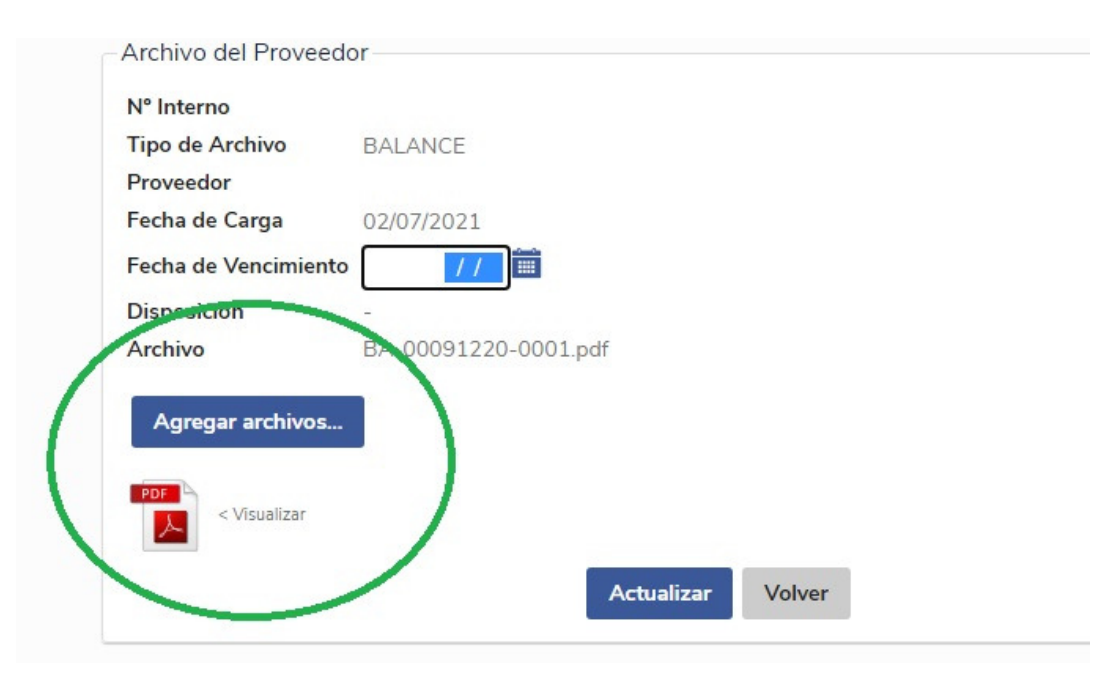

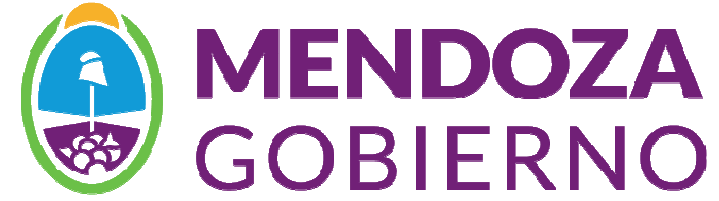

**REGISTRO ÚNICO DE PROVEEDORES** 

# UNA VEZ FINALIZADO EL TRÁMITE ONLINE DEBE

# INFORMAR SOBRE EL MISMO AL CORREO DEL

# **REGISTRO ÚNICO DE PROVEEDORES**

proveedores@mendoza.gov